# Gefeliciteerd met jouw schoollaptop. In 3 stappen helemaal klaar voor school!

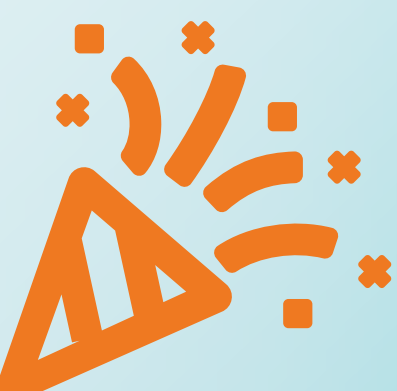

U gaat verbinding maken met een

netwerk

.....

Yes, je hebt een nieuwe laptop van school, nice! Voor je ermee aan de slag kan in de les of thuis, moet je 'm even instellen.

#### Stap 1. Verbinden met het internet

Voor je de laptop kunt instellen, moet je laptop verbonden zijn met het internet om toegang te krijgen tot jouw schoolaccount.

Zo doe je dat:

- 1. Klik rechtsonder op het WiFi-icoontje
- 2. Kies het school- of thuisnetwerk

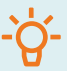

Tip: zorg dat je het wachtwoord van het netwerk bij de hand hebt.

#### Stap 2. Opnieuw opstarten

Als je met WiFi bent verbonden krijg je het scherm rechts te zien. Volg onderstaande stappen om jouw laptop opnieuw op te starten:

- 1. Druk tegelijk de toetsen Shift en F10 in.
- 2. Typ: **shutdown -p** en druk op **Enter**, de laptop start nu opnieuw op.

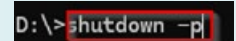

Krijg je het scherm rechts? Klik dan op **'Opnieuw proberen'**. Ga terug naar stap 2, lees deze goed door en probeer het opnieuw.

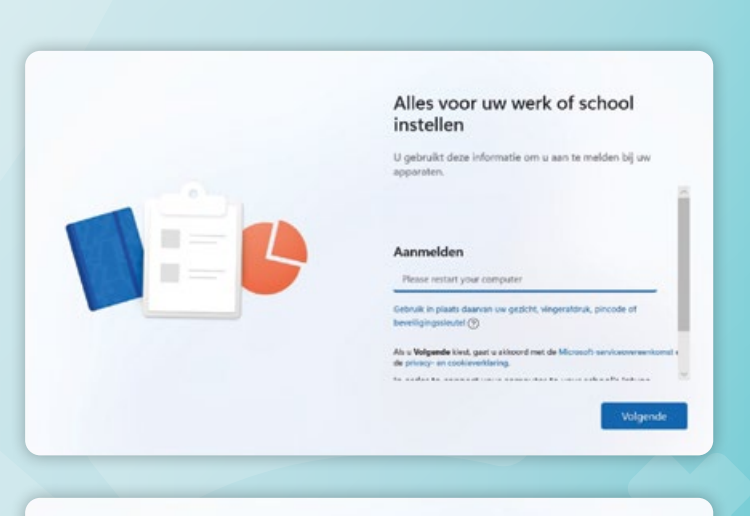

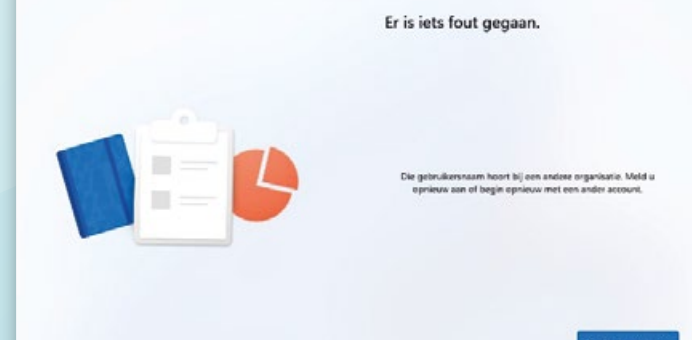

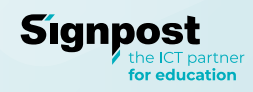

### Stap 3. Aanmelden

Je laptop is opnieuw opgestart en je krijgt één van onderstaande schermen te zien. Volg de stappen die horen bij het scherm dat je ziet.

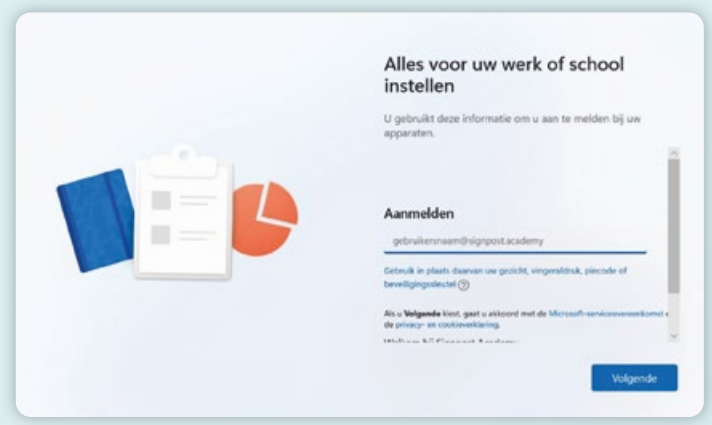

Log direct in met jouw schoolaccount.

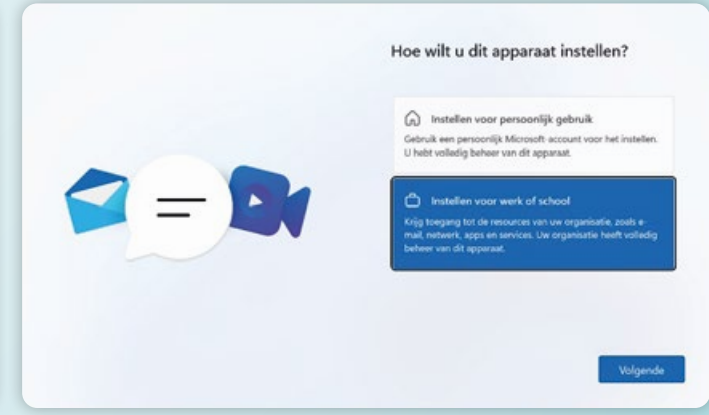

Kies voor '**Instellen voor werk of school** en log in met jouw schoolaccount.

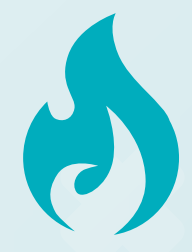

## **Ready, set, go!** Je bent klaar voor het schooljaar! Tijd om te vlammen!

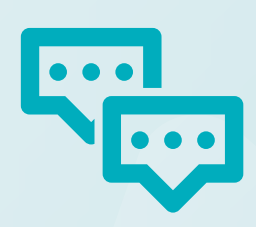

#### Werkt iets niet?

Loop je vast of doet iets raar? Geef het door aan jouw leerkracht of de ICT-afdeling, zij fixen het voor je.

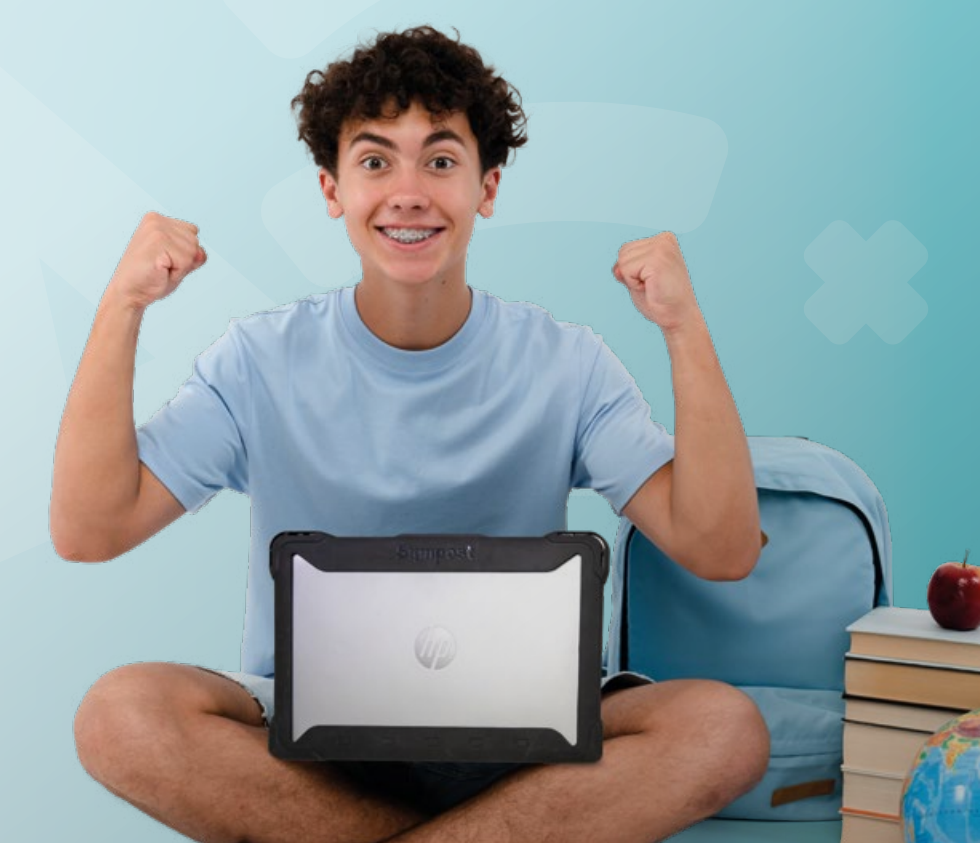

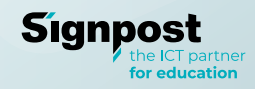